#### HELP DESK | MEDMANAGEMENT LLC | (205) 314-8900

# EDIPHY ADVISORS

#### There are two ways to create a Service Request

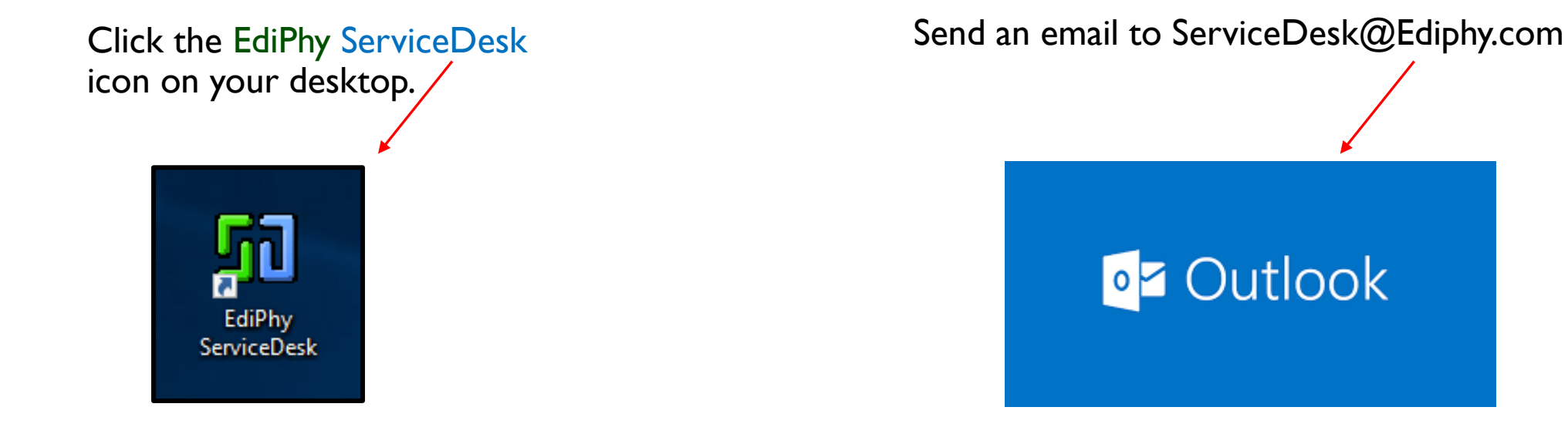

#### Using the EdiPhy ServiceDesk Icon to create a service request:

- I. Click the EdiPhy ServiceDesk icon on your desktop.
- 2. Create a new request logging into ServiceDesk with your Ediphy username and password.

\*Note: EdiPhy Service Desk can be accessed outside of VMWare, from Ediphy.com Support tab \*

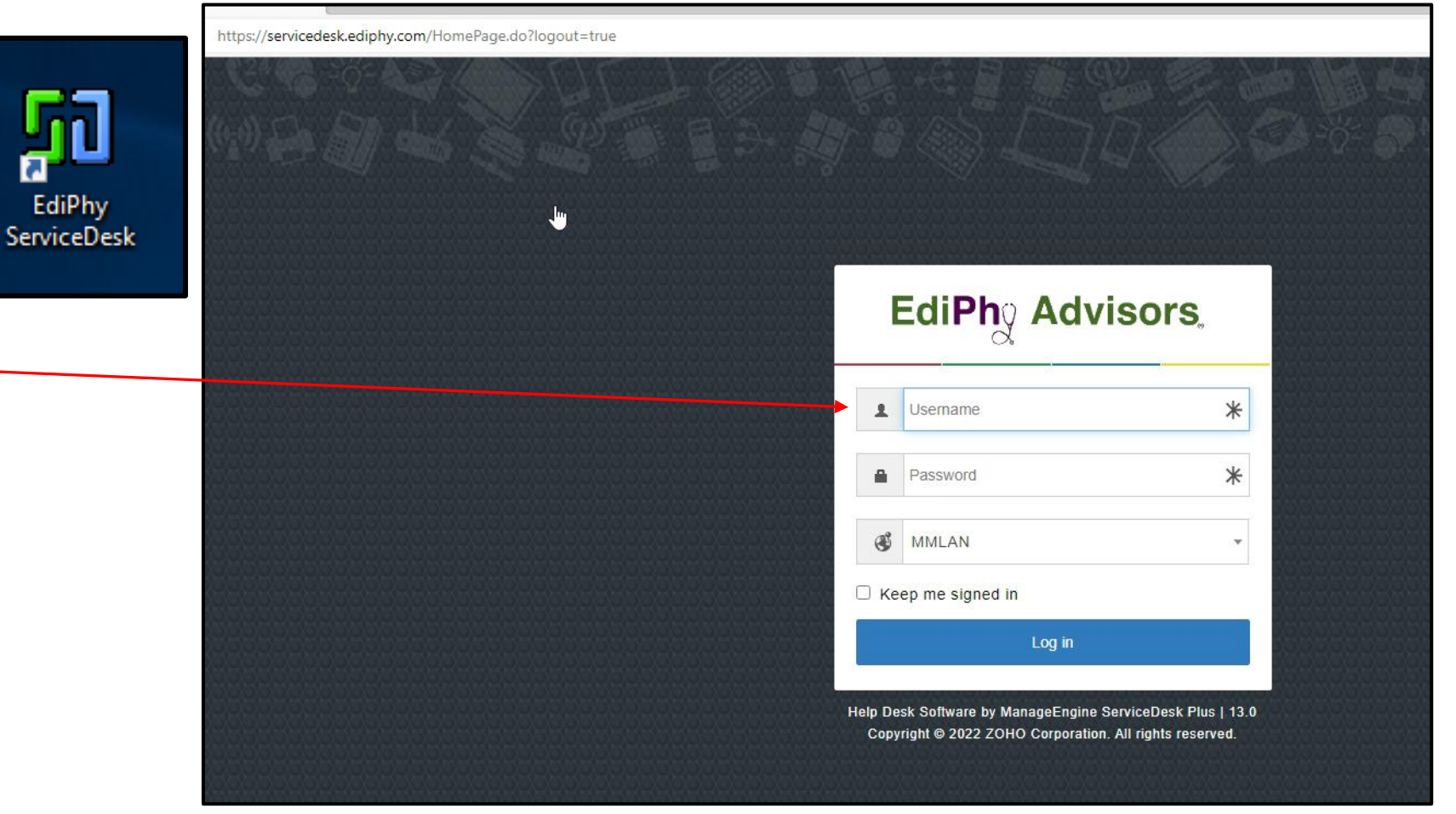

Using the EdiPhy ServiceDesk Icon to create a service request:

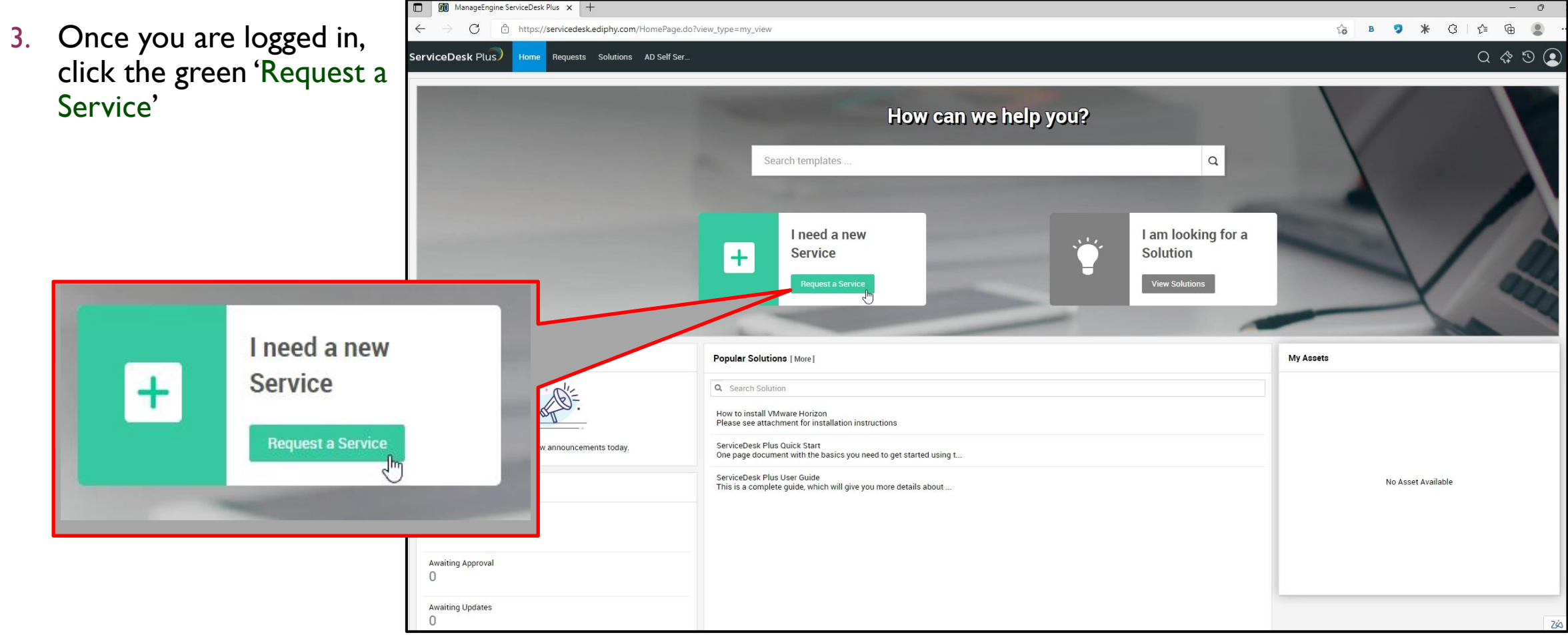

#### Using the EdiPhy ServiceDesk Icon to create a service request:

ServiceDesk Plus Home Requests Solutions AD Self Ser. Choose the 4. appropriate Service Categories + Other category that Q Search templates best describes your issue and if needed the 17 appropriate subcategory to describe your File/Folder Issue **Reporting Issue Default Request** Password Reset Help Tech Support Icon Issue Website Issue/Request Click here for help with files/folders Click here for help with the EdiPhy issue. Click here for help with reports. Default template used for new Click here if you need help resetting Click here if you are having trouble (add, change, delete, etc.) report requests, report scheduling, request creation your password with your tech support icon Advisors website etc (missing, not working, etc.) 888 Encrypted Disc Request **Group Creation Group Modification Group Deletion** Click here to request an encrypted Click here for help with creating a Click here for help with modifying a Click here for help with group disc with files new group. group. deletion.

| 5. Complete the Web Form with as many                                                                                                    | <ul> <li>Add request</li> </ul> |                                                             |
|----------------------------------------------------------------------------------------------------|---------------------------------|-------------------------------------------------------------|
| details as you can include.                                                                                                    | Requester                       | Brittany Adams-Hamis1                                       |
| Bin ManageEngine ServiceDesk Plus x +     C                                                                                                    | Asset(s)                        | Select                                                      |
| ServiceDesk Plus) Home Requests Solutions AD Self Ser                                                                                                    |                                 |                                                             |
| Add request                                                                                                    |                                 |                                                             |
| Requester     Brittany Adams-Hanis 1                                                                                                    | 0-1                             | And the second second                                       |
| Asset(s)Select                                                                                                    | Category                        | Not specified                                               |
|                                                                                                    | Subcategory                     | Not Specified                                               |
| Category Not Specified   Priority Not Specified                                                                                                    |                                 | Mar discussion of the state                                 |
| Subcategory         Not Specified         w         Impact         Not Specified           Item         Not Specified         w         w | 10011                           | Not specified                                               |
| Subject                                                                                                    | <ul> <li>Subject</li> </ul>     |                                                             |
| Description B I U ↔ Roboto × 10 × A K X* > Ξ × Ξ × Ξ × ∞ ↓ × 99 ℓ X ≒ ⊞ ⊠ ⊕ ⇒                                                                                                    |                                 |                                                             |
|                                                                                                    | Description                     | B <i>I</i> <u>U</u> ⊕ Roboto ~ 10 ~ <u>A</u> <u>⊠</u> x*~ 3 |
|                                                                                                    |                                 |                                                             |
|                                                                                                    |                                 |                                                             |
|                                                                                                    |                                 |                                                             |
| Group Technical Support *                                                                                                    |                                 |                                                             |
| Attachmente                                                                                                    |                                 | å                                                           |
| Rowse Elles or Dran files here I May size 50 MR 1                                                                                                    |                                 |                                                             |
| Add request Reset Cancel                                                                                                    | 2/2                             |                                                             |

#### Using the EdiPhy ServiceDesk Icon to create a service request:

6.

7.

| Once you have entered<br>all the necessary fields,<br>click add, request. | Assel(s)    | Select                                       |                                                           |                                                            |
|---------------------------------------------------------------------------|-------------|----------------------------------------------|-----------------------------------------------------------|------------------------------------------------------------|
| *Note:AD may make                                                         | Category    | Application                                  |                                                           | Priority Not Sp                                            |
| request edit suggestions,                                                 | Subcategory | Client System                                | ¥                                                         | Impact Affects                                             |
| Suggestions or continue                                                   | ltem        | Not Specified                                | v                                                         |                                                            |
| Request                                                                   | * Subject   | Test Ticket                                  | Following suggestion(s) might help resolve your request P | Place raview the suggestions before submitting the request |
|                                                                           | Description | B <i>I</i> <u>∪</u> <del>S</del> Roboto ~ 10 | View Suggestions                                          | Submit My Request                                          |
|                                                                           |             | This is a test ticket created for tutoria    |                                                           |                                                            |
|                                                                           |             |                                              |                                                           |                                                            |
|                                                                           |             |                                              |                                                           |                                                            |

#### Using the EdiPhy ServiceDesk Icon to create a service request:

- 8. Once you have pressed the submit button, this will automatically create a service request and alert the appropriate group for assistance.
- You will also be provided a service request number. This will be the number used to reference your request

| ManageEngine ServiceDesk Plus × +                                            |
|------------------------------------------------------------------------------|
| ← → C 🖞 https://servicedesk.ediphy.com/WorkOrder.do?woMode=viewWO&woID=32413 |
| ServiceDesk Plus Home Requests Solutions AD Self Ser                         |
| Edit Actions - Reply                                                         |
| #32413 Test Ticket<br>by Technician1 on Feb 18, 2022 12:58 PM   DueBy : N/A  |
| Description                                                                  |
| This is a test ticket created for tutorial purposes.                         |
| Browse Files or Drag files her                                               |
| Benly                                                                        |

#### Using the EdiPhy ServiceDesk Icon to create a service request:

- You will receive an email from EdiPhy Advisors Service Desk email informing you that your request has been submitted successfully.
- II. This email will include your service request # and a green View Request button that will open a web page to your service request details.

\*Note:You may reply to this email at any point and it will post as an update to your service request\*

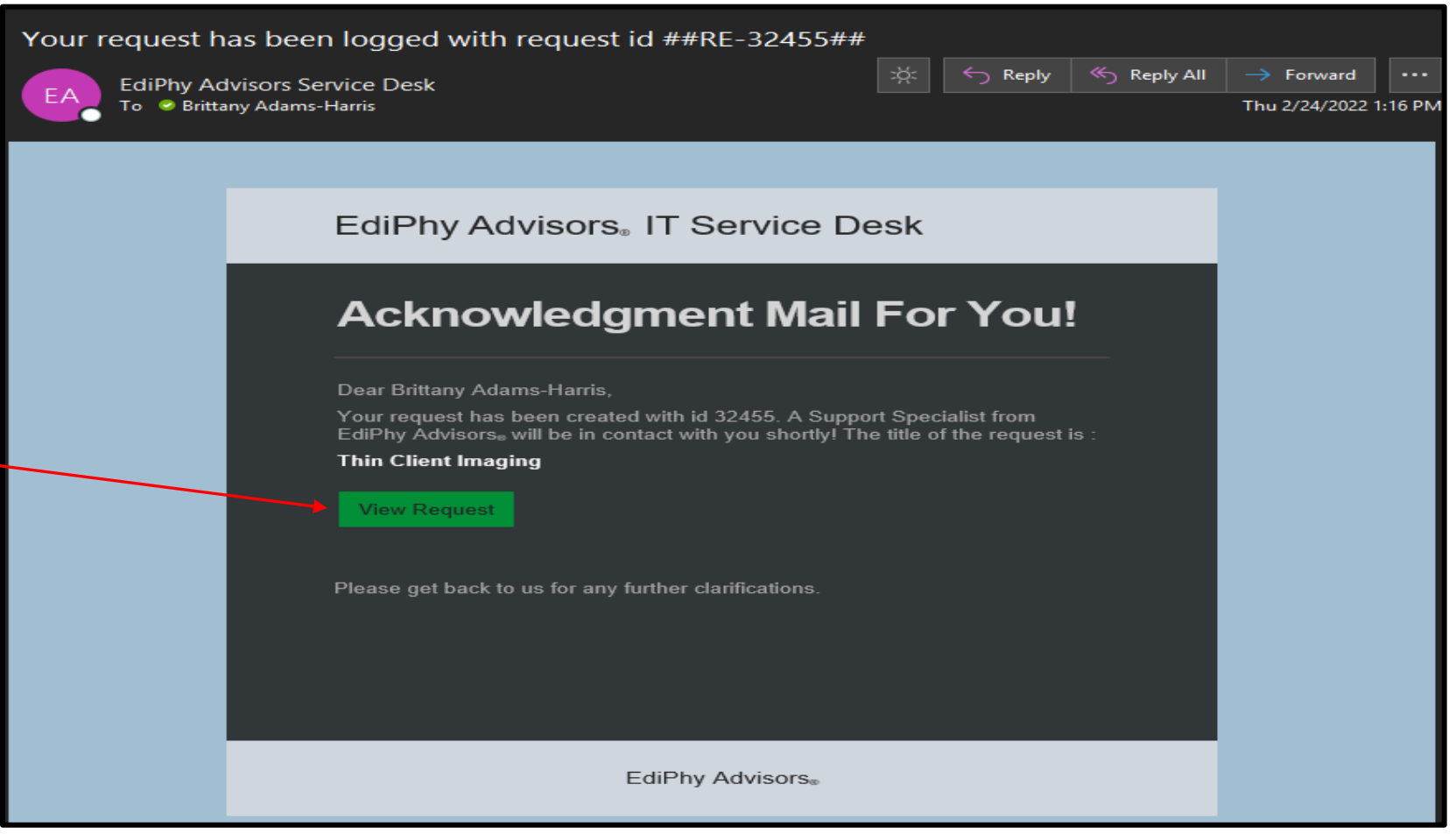

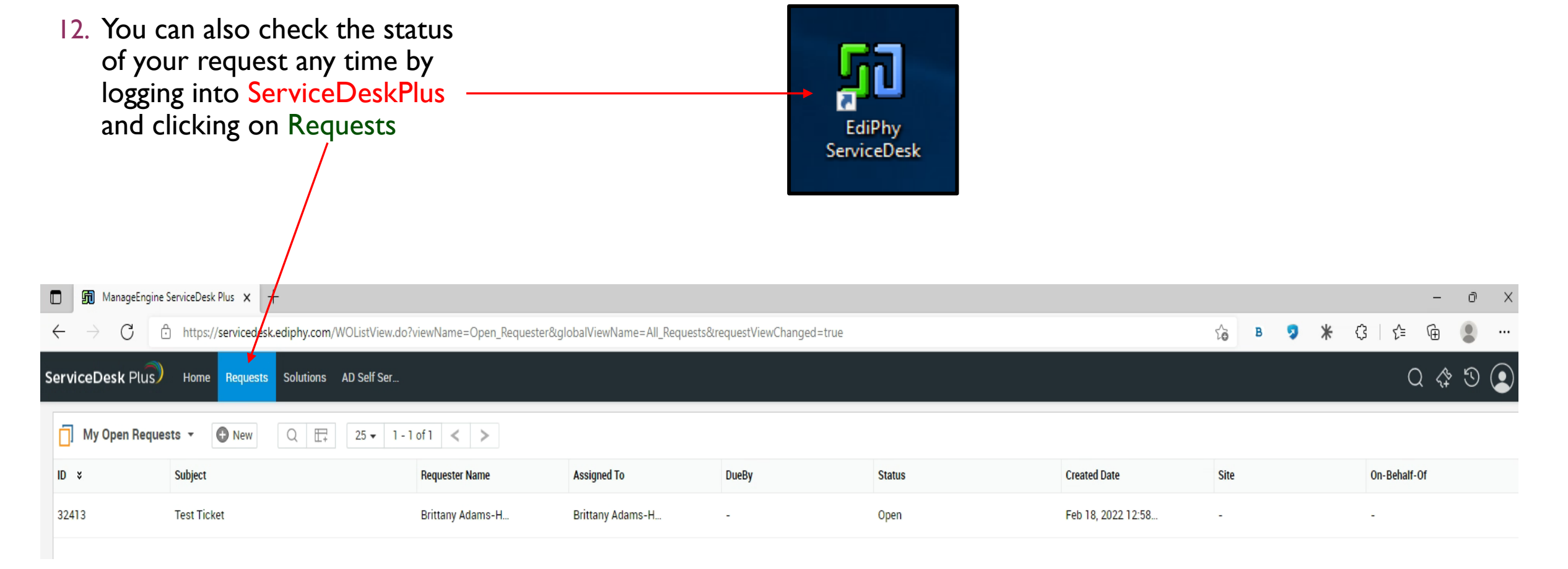

#### METHOD 2: Using the EdiPhy ServiceDesk email to create a service request:

- I. You can also Email <u>ServiceDesk@medmanagementllc.com</u>
- 2. Be sure to include:
  - a) A Subject that.....as the system will use this as the title of your new service request
  - b) A detailed description of the issue
  - c) If possible, screenshots of the issue.
  - d) Contact information for the user affected and/or your contact information

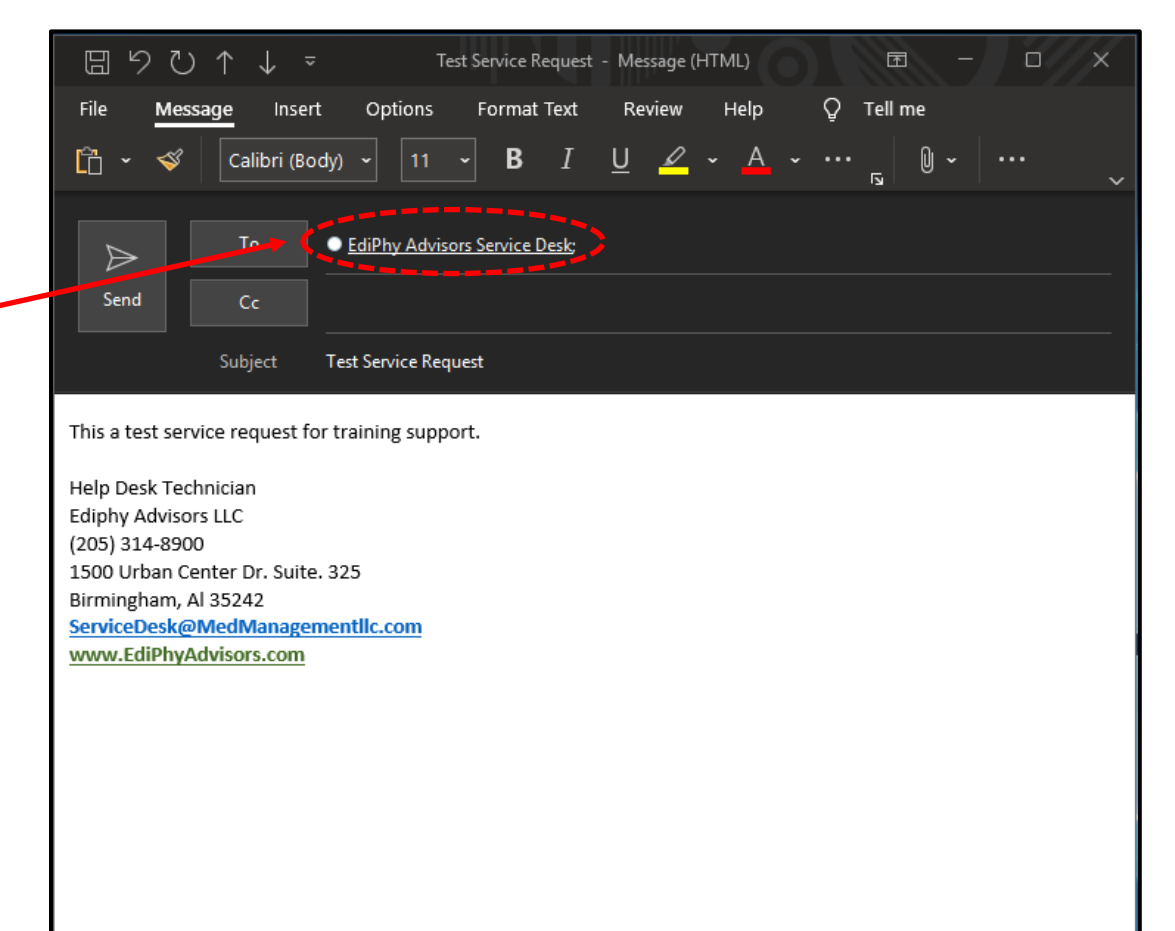

- 3. Once you send the email, this will auto-generate a Service Desk Request.
- 4. As with creating a service request with the web form, once you send the email and the service request has been autogenerated, you will receive an email from EdiPhy Advisors Service Desk email informing you that your request has been submitted successfully.
- 5. This email will include your service request # and a green View Request button that will open a web page to your service request details.

\*Note:You may reply to this email at any point and it will post as an update to your service request\*

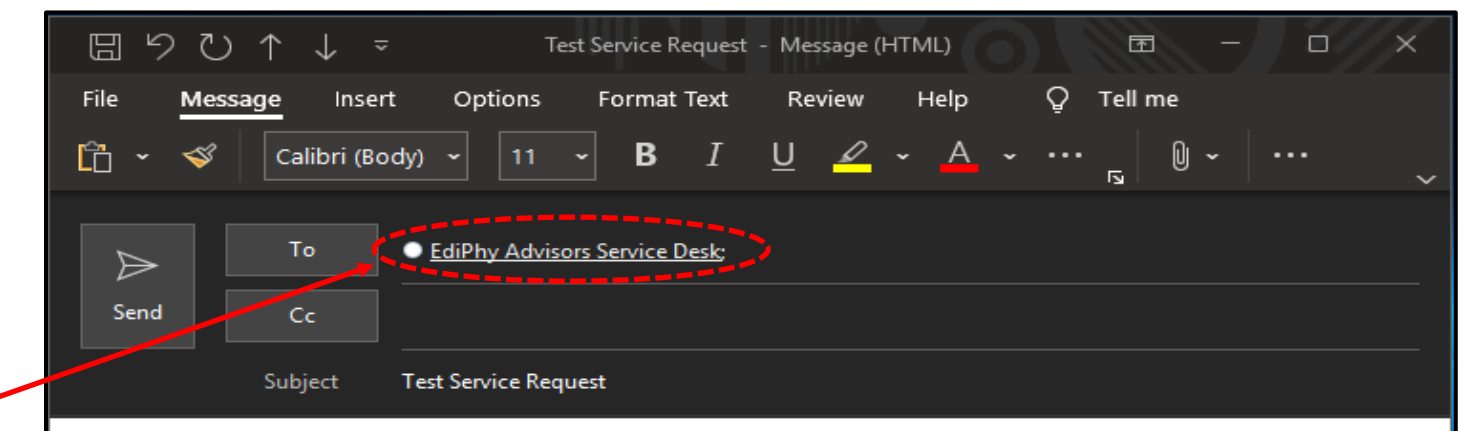

This a test service request for training support.

Help Desk Technician Ediphy Advisors LLC (205) 314-8900 1500 Urban Center Dr. Suite. 325 Birmingham, Al 35242 <u>ServiceDesk@MedManagementIlc.com</u> www.EdiPhyAdvisors.com